## Google Docs Adding a Table of Contents

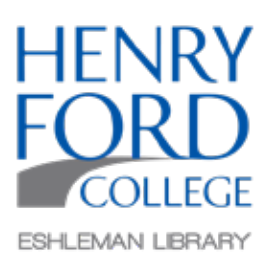

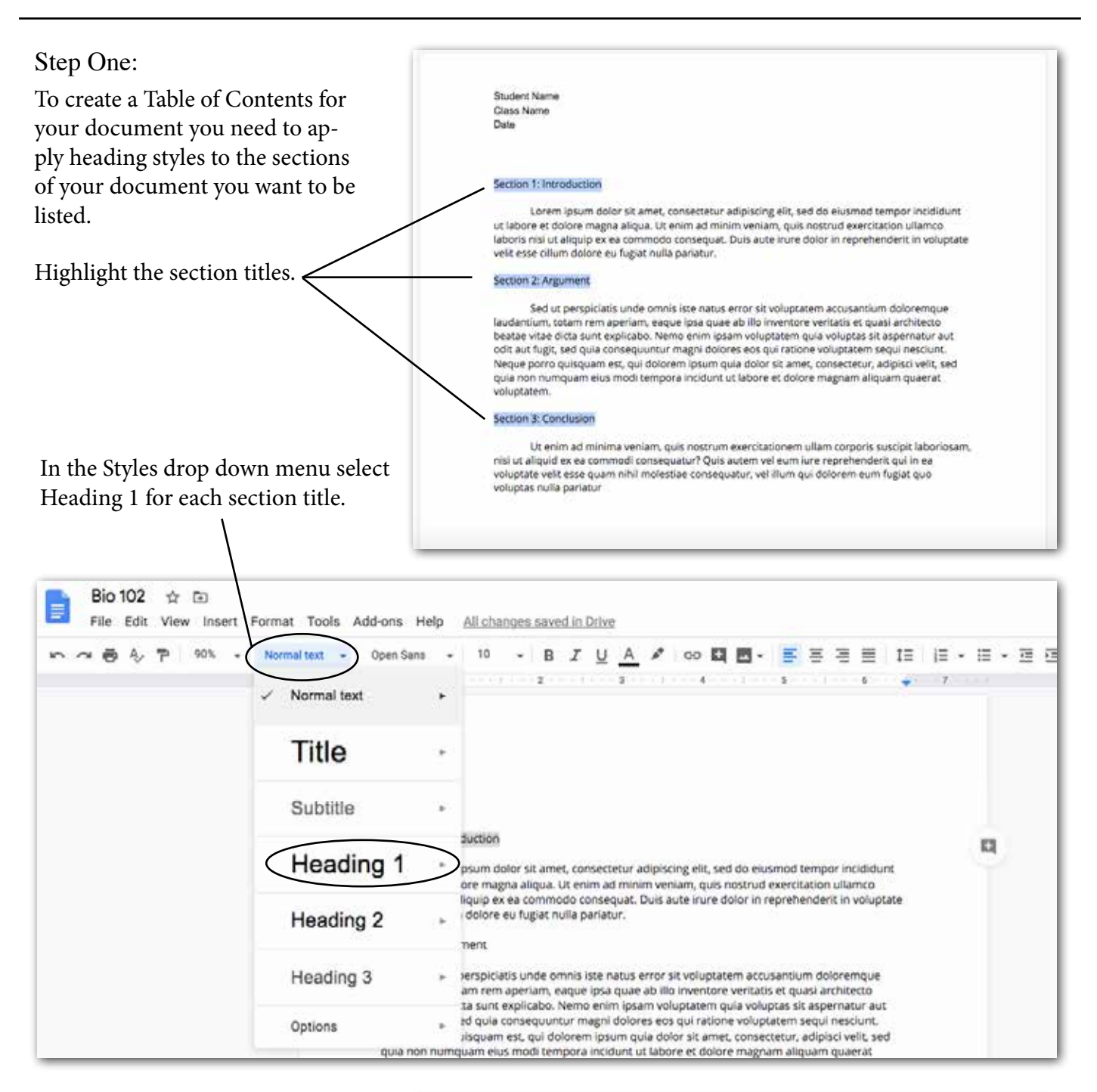

The section titles should now look like this.

## Section 1: Introduction

Lorem ipsum dolor sit amet, consectetur adipiscing elit, sed do eiusmod tempor incididunt ut labore et dolore magna aliqua. Ut enim ad minim veniam, quis nostrud exercitation ullamco laboris nisi ut aliquip ex ea commodo consequat. Duis aute irure dolor in reprehenderit in voluptate velit esse cillum dolore eu fugiat nulla pariatur.

## Step Two:

In the main toolbar, select Insert, then Table of contents. There are two options you can choose.

The Table of Contents will appear wherever the cursor is, so make sure it's where you want to place the table.

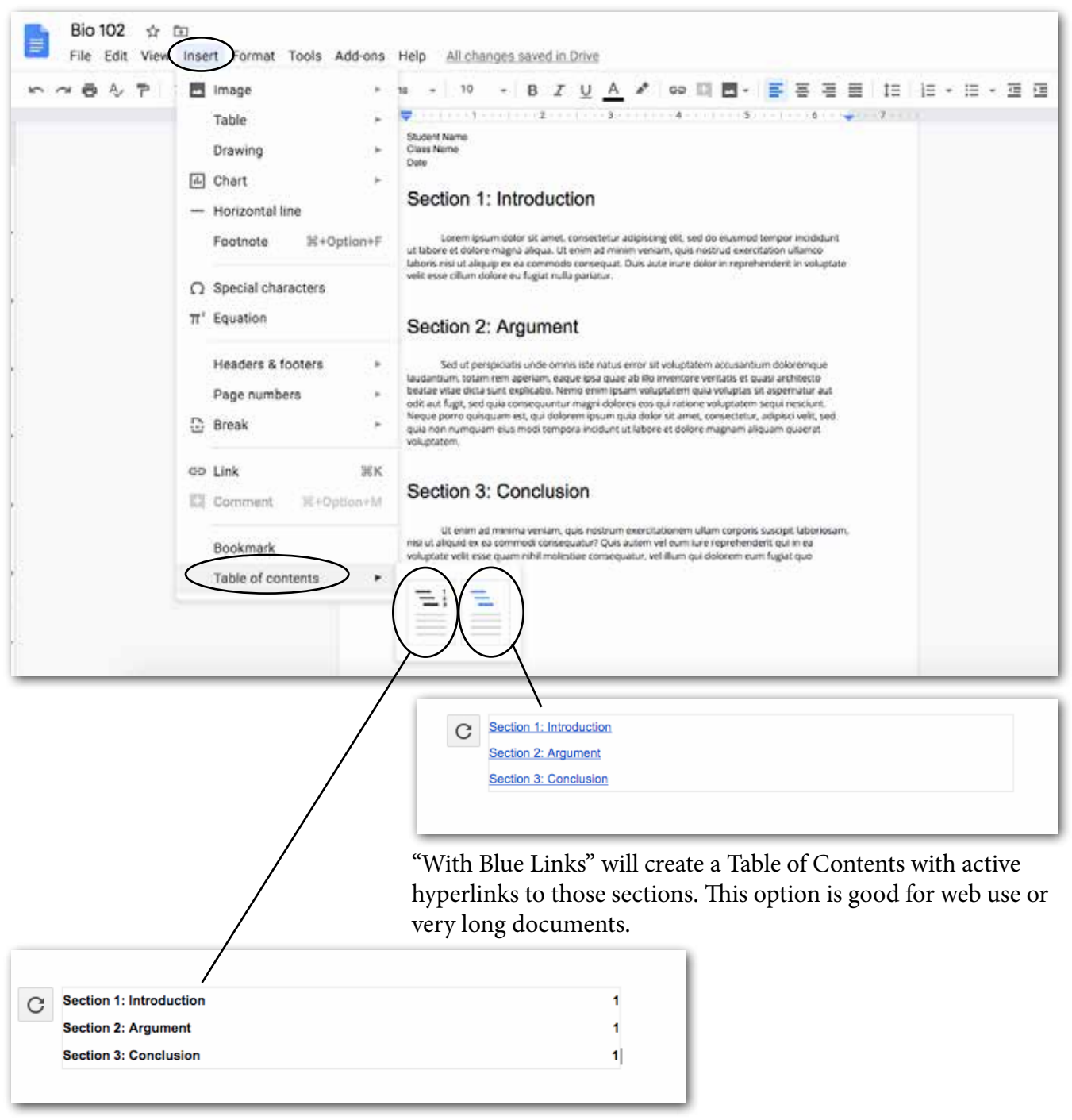

"With Page Numbers" will create a Table of Contents with page numbers listed. This option is good for print use.

Additional Info: You can update the Table of Contents if you make any changes to your document by hitting the referesh button

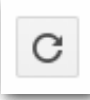